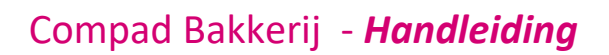

# Digi koppeling

#### **Document beheer**

| Versie | Datum          | Status  | Auteur(s)      | Opmerking |
|--------|----------------|---------|----------------|-----------|
| 1.0    | 5 oktober 2016 | Concept | Carol Esmeijer |           |

#### Inleiding

Er kunnen vanuit Compad Bakkerij verschillende koppelingen gelegd worden naar de Digi weegschalen en etiketteringsmachines.

De mogelijke koppelingen zijn:

- 1. Directe koppeling via WinDigi
- 2. Indirecte koppeling via Compad Store Automation

#### Directe koppeling

Vanuit Compad Bakkerij is het mogelijk om een directe koppeling te leggen met WinDigi, de communicatiesoftware van Digi of de Digi Driver. De directe koppeling betreft één richting verkeer waarbij gegevens vanuit Compad Bakkerij wordt aangeboden aan de Digi weegschalen/etiketteringsmachines. Er is geen informatiestroom vanuit WinDigi of Digi Driver naar Compad Bakkerij.

#### Indirecte koppeling

Bij de indirecte koppeling wordt de informatie vanuit Compad Bakkerij gestuurd naar het universele kassa communicatiesoftware van Compad. Vanuit dit pakket worden verschillende koppelingen geboden. In tegenstelling tot de directe koppeling kan middels deze software ook de kassarapportages uit de Weegschaal/kassa worden gelezen.

In het algemeen kan worden gesteld dat een koppeling met de communicatie WinDigi doorgaans altijd middels de directe koppeling verloopt. Ook wanneer de gegevens enkel verstuurd dienen te worden naar de etiketteringsmachine van Digi ook dan kan gebruik gemaakt worden van de Digi driver.

Omdat de Digi driver in tegenstelling tot WinDigi niet beschikt over rapportage mogelijkheden, zal bij in dergelijke gevallen vaak gekozen worden voor een indirecte communicatie via de universele kassa software van Compad.

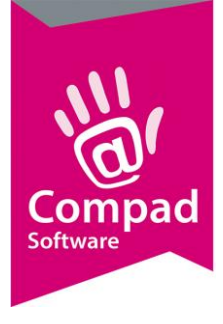

In dit document wordt enkel de directe communicatie vanuit Compad Bakkerij met WinDigi beschreven.

#### **Koppeling configureren**

De bestandslocatie voor de koppeling met Digi liggen vast. De standaard locatie voor de DigiDriver is c:\DEC\DigiDrv\IN en voor WinDigi is dit c:\DEC\WinDigi2\In.

Alvorens de gegevens naar de Digi kunnen worden gestuurd middels de directe koppeling dient u eerst de algemene gegevens te worden opgegeven middels de volgende procedure

- 1. Ga in Compad Bakkerij naar Extra | Opties
- 2. Klik op de rubriek Digi weegschalen
- **3.** In het invoervak **Digi driver** dient u de locatie vast te leggen. De locatie voor WinDigi is c:\dec\Windigi2\in en voor de DigiDriver is dat c:\dec\DigiDrv\in.
- 4. In het invoervak **Schaalgroep** kan worden vastgelegd aan welke groep van weegschalen de gegevens aangeboden moeten worden. Bij DigiDrive is dat verplicht en een koppeling met WinDigi kan de schaalgroep worden leeggelaten.
- 5. Klik op de opdrachtknop **Einde** om de gegevens op te slaan

#### Koppeling configureren WinDigi

Ook aan de zijde van WinDigi dient u een aantal gegevens te configureren alvorens u gebruik kunt maken van de koppeling tussen Compad Bakkerij en WinDigi. Om deze gegevens te configureren in WinDigi doorloopt u de volgende stappen.

- 1. Ga in WinDigi naar Shop Setup
- 2. Klik op het tabblad Grouping
- 3. Klik op de opdrachtknop Edit om de gegevens te wijzigen.
- 4. Leg bij het invoer vak **Import as** vast welke bestand vanuit Compad Bakkerij moet worden geïmporteerd. Voor WinDigi is de standaard locatie c:\dec\windigi2\in\send.dat. Maar deze locatie kan afhankelijk van de installatie eventueel afwijken.

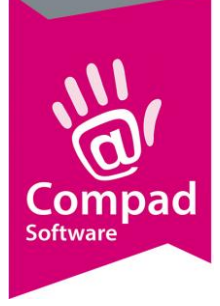

|                                | H                                  | Save Cancel Find Close             |
|--------------------------------|------------------------------------|------------------------------------|
| mmunication Grouping           |                                    |                                    |
| tore nr 1, Scale nr 1 -> D     | P5000                              |                                    |
| Division :                     | Division 1                         | ePriceCard Group : Not Assigned    |
| Price Group :                  | Not Assigned                       | Price Exception : Not Assigned     |
| Publicity Group :              | Not Assigned                       | Publicity Exception : Not Assigned |
| Template Group :               | Not Assigned                       | Template Exception : Not Assigned  |
| Language :                     | English                            |                                    |
| Shop Name (Label) :            | Not Assigned                       | Nr on Scale : 0                    |
| Shop Name (Receipt) :          | Not Assigned                       | Nr on Scale : 0                    |
| Receipt Foot (Sp. Mess.) :     | Not Assigned                       |                                    |
| Text Group :                   | Label Texts                        |                                    |
| Scroll Scenario :              | Not Assigned                       |                                    |
| Operator Group :               | Default Operator Group             | Playlist : Not Assigned            |
| Multimedia Group :             | Not Assigned                       |                                    |
| Preset Template :              | DP5000-25presets-4pages            |                                    |
| Preset Collection :            | Preset Collection in Scale :     1 | Start Page : 1                     |
| Import as :                    | C:\DEC\WinDigi2\IN\send.dat        |                                    |
| Extention for Import Trigger : |                                    |                                    |

- 5. Klik op de opdrachtknop **Close** om de gegevens op te slaan.
- 6. Ga vervolgens naar Opties in WinDigi
- 7. Klik op het tabblad **Advanced**
- 8. Vanuit dit venster kunt u WinDigi zo configureren dat de gegevens die vanuit Compad Bakkerij worden aangeboden direct naar de weeschaal/weegschalen worden gestuurd

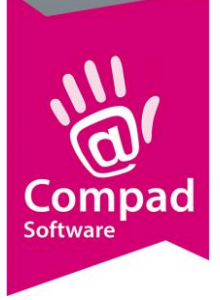

| Advanced         Communication         Daily Closing         Daily Closing         Daily Closing         Daily Closing           Import Options         Import         Import | gging       CCD Entry       Import       Business Rules       Traceability       Price Changes       Presets       Or         Import Options       Always Send Maintenance after Import       Import       Import       Import       Import         Always Send Maintenance after Import       Import       Import       Import       Import       Import         Process Delete Plu as Inactive Plu       Import       Import       Import       Import       Import         Forced Delete Import File       Import       Import | re   Unrer<br>ters   Labe |
|----------------------------------------------------------------------------------------------------|----------------------------------------------------------------------------------------------------|---------------------------|
| Resend CCD Items after import Resend Customers after import Resend Customers after import Resend Customer Groups after import Resend Derators after import Resend Operators after import Resend Operators after import Resend Traceability Countries after import Resend Slaughter Houses after import Resend Categories after import Resend Enail AddressBook after import Resend Allergens after import                                                                                                    | Customer Import Options         Customer Total Import Log File :         C:\DEC\WinDigi2\Data\DataFiles\CustomerTotalImport.         Force Creation         Resend Options         © Resend Immediately         © Resend Immediately         © Resend in Daily Closing         Diginet Import Options         Diginet Import Path :                                                                                                    | <u>S</u>                  |

9. Klik op de opdrachtknop Save om de gegevens op te slaan.

#### Artikelen voorbereiden

Binnen Compad Bakkerij kunt u aangeven welke artikelen naar de weegschaal gestuurd dienen te worden. U kunt dit vastleggen door het volgen van de onderstaande procedure:

- 1. Ga in Compad Bakkerij naar Artikelen | Artikelen onderhouden
- 2. Lokaliseer het artikel en klik op de opdrachtknop Wijzigen
- 3. Klik op de rubriek Verkoop

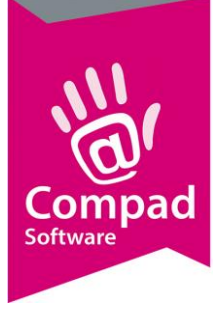

| 2 Artikelgegevens                                                                                                    |                                                                                                    |                                                                 |                                                                                                    |            |
|----------------------------------------------------------------------------------------------------|----------------------------------------------------------------------------------------------------|-----------------------------------------------------------------|----------------------------------------------------------------------------------------------------|------------|
| Artikel 🛞                                                                                                    | Artikel<br>Artikel detail gegev                                                                                                    | rens                                                            |                                                                                                    | 4          |
| <ul> <li>Algemeen</li> <li>Verkoop</li> <li>Reclame</li> <li>Warenwet</li> <li>Consumenten advies</li> <li>Foto</li> </ul>  | <u>C</u> ode:<br><u>N</u> aam:<br>Artikelgroep:<br><b>Verkoop</b>                                                                                                    | 101<br>Wit brood<br>Grootbrood                                  |                                                                                                    | <br>▼      |
| <ul> <li>Productie</li> <li>Productielijsten</li> <li>Consumentenverpakking</li> <li>Kostprijs</li> <li>Voorraad</li> </ul> | ✓ Verkoopdagen       ✓ Maandag       ✓ Dinsdag       ✓ Woensdag       ✓ Donderdag                                                                                               | <ul><li>✓ Vrijdag</li><li>✓ Zaterdag</li><li>✓ Zondag</li></ul> | <ul> <li>☐ Negatieve prijzen toegestaan</li> <li>☑ Beschikbaar op kassa</li> <li>☐ Prijsoverschrijving</li> </ul> |            |
| Overzicht 🛞                                                                                                    | Verkoopperiode                                                                                                    |                                                                 |                                                                                                    |            |
| C Productie/verkoop                                                                                                    | Seizoen:<br>Kassagegevens<br>PLU:<br>Kassa Naam:<br>2de kassanaam:<br>2de kassanaam:<br>Assortiment:<br>Halve prijs<br>Kassa text:<br>Toetsenbord tekst:<br>Internet informatie | Gedurende het gehele jaar                                       |                                                                                                    |            |
|                                                                                                    |                                                                                                    |                                                                 | OK <u>A</u> nnu                                                                                                   | leren Help |

- 4. Schakel de optie **Beschikbaar op kassa** in om het artikel daadwerkelijk aan de Digi aan te bieden
- 5. Het is mogelijk om een andere plu nummer of een andere naam op de kassa/weegschaal te gebruiken. Deze informatie kunt u resp. vastleggen in **plu** en **kassanaam**.
- 6. Daarnaast heeft de kassa ook de mogelijkheid om te werken met de halve prijs. Hiervoor schakelt u de optie **Halve prijs** in en vervolgens kunt u de prijs voor het halve product vastleggen.
- 7. Klik op de opdrachtknop **Ok** om de gegevens op te slaan

Het is ook mogelijk om de instelling van een artikel, zoals de optie beschikbaar op kassa in één keer voor alle artikelen in te schakelen. Dit doet u door het uitvoeren van de onderstaande handelingen:

1. Ga in Compad Bakkerij naar Artikel | Artikelen onderhouden

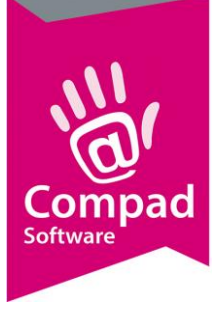

|             |                      |              | Status        | Alloop active artikolop |              |
|-------------|----------------------|--------------|---------------|-------------------------|--------------|
|             |                      |              | status.       | Alleen acuve artikelen  |              |
|             |                      |              | Artikelgroep: | Alle artikelgroepen     |              |
| Zoek:       |                      |              | Assortiment:  | Alle assortimentgroepen |              |
| Code        | Naam                 | Artikelgroep |               |                         |              |
| 0001        | 10-granen brood      | Brood        |               |                         |              |
| 0002        | 6-granen brood       | Brood        |               |                         |              |
| 0003        | Ardeens brood        | Brood        |               |                         |              |
| 0004        | Boerengrijs lang     | Brood        |               |                         |              |
| 0005        | Boerengrijs rond     | Brood        |               |                         |              |
| 0006        | Duits roggeb, pakje  | Brood        |               |                         |              |
| 0007        | Eekhoorntjes brood   | Brood        |               |                         |              |
| 0008        | Elegant brood        | Brood        |               |                         |              |
| 0009        | Grijs brood          | Brood        |               |                         |              |
| 0010        | Kappers brood        | Brood        |               |                         |              |
| 0011        | Libelle              | Brood        |               |                         |              |
| 0012        | Meergr. donker brood | Brood        |               |                         |              |
| 0013        | Meergr. licht brood  | Brood        |               |                         |              |
| 0014        | Melkbrood            | Brood        |               |                         |              |
| •           |                      | 1            |               |                         |              |
| 1 +1        |                      | Konieren     | Í Toevoed     | en Wiizigen             | Veria        |
| <b>v</b> v. |                      |              |               |                         | <u>T</u> OIY |
|             | 4                    |              |               | 1                       |              |
|             |                      |              |               | Finde                   |              |

- 2. Markeer de artikelen waarvoor u de optie Beschikbaar op kassa wilt in of uit schakelen.
- 3. Klik op de opdrachtknop bewerken

|   | 🦨 Bewerken artikel batch                                                          | - 🗆 X                                                                                                    |    |
|---|-----------------------------------------------------------------------------------|----------------------------------------------------------------------------------------------------|----|
|   | Artikel bewerken                                                                  | Bewerken artikel batch<br>Aantal gemarkeerde atlikelen 1                                                                                                    |    |
| 5 | <ul> <li>Algemeen</li> <li>Verkoop</li> <li>Warenwet</li> <li>Voorraad</li> </ul> | □       Geblokkeerd         □       Verkoopdagen         □       Maandag         □       Maandag         □       Dinsdag         □       Zaterdag         □       Woensdag         □       Zondag         □       Donderdag | -6 |
|   |                                                                                   | │ plu:<br>│ Kassanaam.<br>│ Assortiment:                                                                                                    |    |
| 7 |                                                                                   | <u>OK</u> <u>Annuleren</u>                                                                                                    |    |

- 4. Het venster **Bewerken artikel batch** wordt nu geactiveerd
- 5. Klik op de rubriek **Verkoop**
- 6. Schakel de optie **Beschikbaar op kassa** in. Met het eerste aankruisvak geeft u aan dat deze optie gewijzigd dient te worden. Met het tweede aankruisvak geeft u aan wat de nieuwe instelling moet zijn.

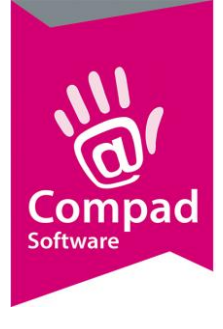

7. Klik op de opdrachtknop **Ok** om de wijziging door te voeren.

#### Klanten voorbereiden

Compad Bakkerij biedt ook de mogelijkheid om klanten aan de DIgi aan te bieden. Om het niet altijd wenselijk is om alle klanten naar de weegschaal te sturen kunt u per klant aangeven of u deze wel of niet beschikbaar is op de weegschaal. Dit doet u door middel van de onderstaande procedure.

- 1. Ga in Compad Bakkerij naar Debiteuren | Debiteuren onderhouden
- 2. Lokaliseer het klant en klik op de opdrachtknop Wijzigen

| Klant gegevens       Gef de bedrijfsnaam in                                                                                                    |              |
|----------------------------------------------------------------------------------------------------|--------------|
| Algeneen       Nummer:       10067         Prijzen       ® Bedrijf       Compad Software         Groepskontingen       © Particulier          Levering       © Particulier          Alleveradressen       © Passant          Factuur       Adresgegevens          Factuurades       Adresgegevens          Agres:       Zeggeven 11       7534 NM ENSCHEDE         Ausout voorkeur           Verkoophistorie       Gontactpersoon:          Verkoophistorie       Telefoon:          Fax:                                                                                                    |              |
| Company Software       Compad Software         Compad Software       Compad Software         Compad Software       Compad Software                                                                                                    |              |
| Koting     Koting     |              |
| C Particulier C Particulier C Passant C Passant C Passa |              |
| Contenting     Contenting     Contention     Contention           | 7-7          |
| Adresgegevens     Adresgegevens     Adressegevens     Adressegevens     Adressegevens     Adressegevens     Adressegevens     Adressegevens     Verkoophistorie      Verkoophistorie      Contactpersoon:     Telefoon:     Telefoon:     Mobiel:     Fax:     Exact Exact Exac     |              |
| Adresgegevens       Adresgegevens         4 Financiel       Agres:       Zeggeven 11<br>7534 NM ENSCHEDE         6 Activiteiten       ✓         6 Layout voorkeur       ✓         Øverzicht       ©         Contactpersoon:       □         Telefoon:       □         Mobiel:       □         Fax:       □                                                                                                    |              |
| • Traduolades     Adres:     Zeggeven 11<br>7534 NM ENSCHEDE       • Adriviteien        • Layout voorkeur        • Verkoophistorie        • Verkoophistorie        • Verkoophistorie        • Verkoophistorie        • Verkoophistorie        • Verkoophistorie        • Verkoophistorie        • Verkoophistorie        • Verkoophistorie                                                                                                    | - 1          |
| A Activitien     Image: Contractor soon:       Overzicht     Contactor soon:       ✓ Verkoophistorie     Telefoon:       Mobiel:     Image: Contactor soon:       Fax:     Image: Contactor soon:                                                                                                    | $\mathbf{w}$ |
| <ul> <li>Layout voorkeur</li> <li>Overzicht</li></ul>                                                                                                    |              |
| Overzicht     Contactpersoon:       Verkoophistorie     Contactpersoon:       Telefoon:     Image: Contactpersoon:       Mobiel:     Image: Contactpersoon:       Fax:     Image: Contactpersoon:                                                                                                    |              |
| Overzicht     ©     Contactpersoon:       Overzicht     ©     Contactpersoon:       Telefon:        Mobiel:        Fax:                                                                                                    |              |
| Verkoophistorie     Telefon:       Mobiel:                                                                                                    |              |
| Mobiel: Fax:                                                                                                    |              |
| Mobiel:<br>Fax:                                                                                                    |              |
| Fax:                                                                                                    |              |
|                                                                                                    |              |
| E <u>m</u> ai:                                                                                                    | ,            |
| Bedrijf: Standaard bedrijf                                                                                                    | V            |
| Categorie                                                                                                    |              |
| Subratenorie                                                                                                    |              |
|                                                                                                    |              |
| Aft <u>s</u> orting: Compad                                                                                                    |              |
| Taal: Nederlands                                                                                                    |              |
| Beschikbaar op de kassa                                                                                                    |              |
| QK Ar                                                                                                    |              |

- 3. Schakel de optie **Beschikbaar op de kassa** in om de klant daadwerkelijk aan de Digi aan te bieden
- 4. Klik op de opdrachtknop **Ok** om de gegevens op te slaan

Net als bij de artikelen is het ook bij de klanten mogelijk om de optie **Beschikbaar op de kassa** voor meerdere klanten tegelijkertijd in te schakelen. Hiervoor volgt u de onderstaande werkwijze:

1. Ga in Compad Bakkerij naar Debiteuren | Debiteuren onderhouden

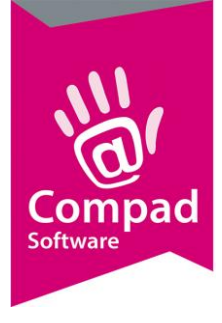

2. Markeer de artikelen waarvoor u de optie Beschikbaar op kassa wilt in of uit schakelen.

|   | Klanten onderhouden<br>Klanten onderhouden<br>Toevoegen, wijzigen en verwijderen k                                                                                                    | danten                                                         |                                                                                                    |
|---|----------------------------------------------------------------------------------------------------|----------------------------------------------------------------|----------------------------------------------------------------------------------------------------|
|   | <u>Z</u> oek:                                                                                                    | Bedrijf:<br>Categorie:<br>Subcategorie                         | Alle bedrijven     ▼       Alle debiteuren     ▼       :     ▼                                                                                                    |
| 2 | Nr         Zoeknaa           V         .         1365         romijn           V         .         1367         gelderbl           V         .         1368         schimme           V         .         1368         schimme           V         .         1370         wijnen-n           V         .         1371         wilexee           V         .         1371         werevaa           V         .         1374         thiers           V         .         1398         leefhang           V         .         1399         roos           V         .         1399         roos           V         .         1398         leefhang           V         .         1599         exclusie           V         .         10066         Passant           V         .         10066         Passant | am Voorvoegsel<br>om el<br>pos<br>mei<br>in<br>ir<br>erin<br>i | Naam  Mevrouw Romijn Mevrouw Gelderblom Tonny Schimmel mevr J.H. Bakker-Post familie Wijnen-Meijer Mevrouw Willemsen Fam. Becker De heer Korevaar De heer Korevaar De heer Korevaar Mw. van Dam-Moerings Mevrouw Leeflang Mevrouw Leeflang Mevrouw Leeflang Mevrouw de Jong Exclusief Passant Compad Software                                                                                                    |
| 2 | ✓   ¥∠   ∰ 🔌   🌫                                                                                                    |                                                                | voegen <u>Wij</u> zigen <u>V</u> erwijderen                                                                                                    |
| 2 | Zoek:<br>Nr Zoeknaa<br>2 0 1365 romijn<br>2 1366 schimme<br>2 1368 schimme<br>2 1369 bakker-p<br>2 1370 wijnenn<br>2 1371 wilemee<br>2 1372 becker<br>2 1372 becker<br>2 1374 thiers<br>2 1374 thiers<br>2 1374 thiers<br>2 1399 roos<br>2 1598 jong<br>2 1599 exclusie<br>2 10066 Passant<br>2 10066 Passant<br>2 10067 Compad                                                                                                    | subcategorie                                                   | Naam     Mevrouw Romijn       Mevrouw Romijn     Mevrouw Romijn       Mevrouw Gelderblom     Tonny Schimmel       mevr J.H. Bakker-Post     familie Wijnen-Meijer       Mevrouw Willemsen     Fam. Becker       De heer Korevaar     De heer Korevaar       De heer Mike Thiers     Mw. van Dam-Moerings       Mevrouw Leeflang     Mevrouw Leeflang       Passant     Compad Software       Voegen     Wijzigen       Einde     Help |

- 3. Klik op de opdrachtknop bewerken
- 4. Het venster Bewerken klant batch wordt nu geactiveerd

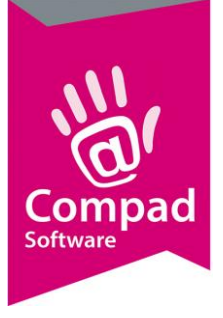

|   | 🧳 Bewerken klanten batchgewijs                              |                                                                                                    | _ |        | $\times$ |
|---|-------------------------------------------------------------|----------------------------------------------------------------------------------------------------|---|--------|----------|
|   | Klanten bewerken 🛞                                          | Bewerken klanten batchgewijs<br>Aantal gemarkeerde klanten 795                                                                                                    |   |        | Ť        |
|   | Algemeen     Prijzen     Kortingen     Levering     Factuur | Algemeen Categorie: Geen categorie Subcategorie: Geen subcategorie                                                                                                    |   |        | V<br>V   |
| 5 | Financieel                                                  | Bedrijf: Standaard bedrijf  Standaard bedrijf  Sta |   |        | T        |
|   |                                                             |                                                                                                    |   |        |          |
|   |                                                             |                                                                                                    |   |        |          |
| 6 |                                                             | <u>O</u> K                                                                                                    | 1 | Annule | eren     |
| - |                                                             |                                                                                                    |   |        |          |

- 5. Schakel de optie **Beschikbaar op kassa** in. Met het eerste aankruisvak geeft u aan dat deze optie gewijzigd dient te worden. Met het tweede aankruisvak geeft u aan wat de nieuwe instelling moet zijn.
- 6. Klik op de opdrachtknop **Ok** om de wijziging door te voeren.

#### Versturen gegevens naar Digi

Na het uitvoeren van de voorbereidende werkzaamheden kunt u de gegevens daadwerkelijk versturen naar de Digi weegschalen. Hiervoor volgt u de volgende procedure:

BELANGRIJK: Wanneer u Compad Bakkerij voor het eerst koppelt aan reeds volledig geprogrammeerde weegschaal raden wij u aan om de optie **Beschikbaar op kassa** voor alle klanten en artikelen in Compad Bakkerij uit te schakelen en eerst met enkele artikelen te testen.

1. Ga in Compad Bakkerij naar Extra | Koppelingen

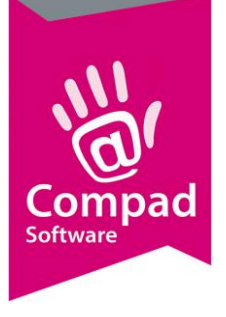

|   | D | Koppelingen                                                                                                    |                                           |                        | -                                  |                                            | ×      |   |
|---|---|----------------------------------------------------------------------------------------------------|-------------------------------------------|------------------------|------------------------------------|--------------------------------------------|--------|---|
|   |   | Koppelinge<br>Kassakoppeling er                                                                                                    | <b>N</b><br>h koppeling naar ar           | ndere systemen         |                                    |                                            | 7      |   |
| 2 | • | Koppeling met :<br>Exporteren stamo                                                                                                    | WinDigi<br>jegevens naar de \             | WinDigi                |                                    |                                            |        |   |
| 3 | _ | Verzend modus:                                                                                                    | Alle artikelen                            |                        |                                    | <b>•</b>                                   |        |   |
| - |   | Artikelcode:<br>Klantnaam:                                                                                                    | Uitsluitend artikel<br>Uitsluitend klantn | code gebruiken<br>amen |                                    | <b>•</b>                                   |        | 4 |
|   |   | Reclame:<br>Startdatum:                                                                                                    | Reclame 5-10-2016                         |                        |                                    | ▼                                          |        |   |
|   |   | ✓ Versturen sta         ✓ Artikelen         ✓ Ingredier         ✓ Klanten         Bestellijs         ✓ Receptu         ✓ direct verwert         Hoofdgroepen | ngegevens<br>Iten<br>ur<br>Ken            |                        | Ontvangen  Zonder voo  XML Ascii c | rapportages<br>Iloop nullen<br>ode gebruik | en     |   |
|   |   | Hoofdgroep 1:<br>Hoofdgroep 2:                                                                                                    | N.v.t.<br>N.v.t                           |                        |                                    | V                                          | 7<br>7 |   |
|   |   |                                                                                                    |                                           | Instellingen           | Start                              | Annule                                     | eren   |   |

- 2. Kies middels de keuzelijst Koppelen met voor de optie WinDigi
- 3. Met de keuzelijst Verzend modus kiest u voor de optie Alle artikelen
- 4. Met de keuzelijst Artikelcode kunt u aangeven of u wel of geen gebruik wenst te maken van het plu nummer. Wanneer u de artikelcodes binnen Compad Bakkerij in overeenstemming zijn met de codering op de kassa dan kiest voor de optie Uitsluitend artikelcode gebruiken. Heeft uw kassa/weegschaal een afwijkend plu nummer dan kiest u voor de op de optie Plunummer of artikelcode gebruiken

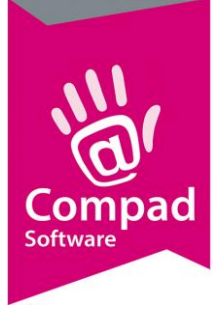

| d | Ø Koppelingen                                          |                                                             | -                                        |                                                |   |
|---|--------------------------------------------------------|-------------------------------------------------------------|------------------------------------------|------------------------------------------------|---|
|   | Koppelinge<br>Kassakoppeling ei                        | <b>:N</b><br>n koppeling naar andere systemen               |                                          | <b>a</b>                                       |   |
|   | Koppeling met :                                        | WinDigi                                                     |                                          | T                                              |   |
|   | Exporteren stamı                                       | gegevens naar de WinDigi                                    |                                          |                                                |   |
|   | Verzend modus:                                         | Alle artikelen                                              |                                          |                                                |   |
|   | Artikelcode:<br>Klantnaam:                             | Uitsluitend artikelcode gebruiken<br>Uitsluitend klantnamen |                                          | <b>v</b>                                       |   |
|   | Reclame:<br>Startdatum:                                | Reclame                                                     |                                          | •                                              | 5 |
| 3 | Versturen sta<br>Versturen sta<br>Ingrediet<br>Klanten | mgegevens<br>nten                                           | Ontvangen     Zonder voo     XML Ascii o | rapportages<br>brioop nullen<br>code gebruiken |   |
| 7 | Receptu                                                | ken                                                         |                                          |                                                |   |
|   | Hoofdgroep 1:<br>Hoofdgroep 2:                         | N.v.t.<br>N.v.t                                             |                                          | <b>v</b>                                       |   |
| 8 |                                                        | Instellingen                                                | Start                                    | Annuleren                                      |   |

- 5. Met de keuzelijst Reclame kunt u aangeven hoe de reclames naar de weegschaal gestuurd moeten worden. Sommige Digi weegschalen ondersteunen reclames. In dat geval kiest u voor de optie reclame. Wanneer uw weegschaal de reclames niet ondersteund dan kiest u voor de optie prijsaanpassing.
- 6. Geef aan welke gegevens u naar WinDigi wilt versturen
- 7. Met de optie **Direct verwerken** kan eventueel de Digi software automatisch worden gestart.
- 8. Klik op de opdrachtknop **instellingen** om de eerste keer specifieke Digi instellingen vast te leggen.

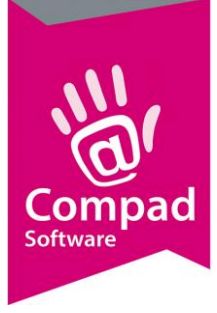

|     | 🥒 Koppelingen                                              | – 🗆 X                                                                                                    |    |
|-----|------------------------------------------------------------|----------------------------------------------------------------------------------------------------|----|
|     | Koppeling<br>Kassakoppeling                                | en koppeling naar andere systemen                                                                                                    |    |
| 9   | <ul> <li>Bestandslocatie:</li> <li>Schaalgroep:</li> </ul> | c:\dec\windigi2\ 0001                                                                                                    | 10 |
| 1   | <ul> <li>Gewicht eenheid</li> <li>Tekstopmaak</li> </ul>   | KG V                                                                                                    |    |
|     | Hoofdgroep:<br>Artikelgroep:                               | 00000000                                                                                                    |    |
| 12  | Artikel:<br>Ingredienten:                                  | 08010000                                                                                                    |    |
|     | — Etiket formaten<br>THT:                                  | 070                                                                                                    |    |
| 13→ | TGT:<br>Dagvers:                                           | 060                                                                                                    |    |
|     | Ingredient infor                                           | matie                                                                                                    |    |
|     | Aantal tekens:<br>Aantal regels:                           | 45<br>6                                                                                                    |    |
|     | Aanta rogos.                                               | ✓       Ingredienten apart versturen       ✓       Allergenen in hoofdletters afdrukken         ✓       Allergenen versturen       ✓       Allergenen vet afdrukken         ✓       Voedingswaarden apart versturen |    |
|     |                                                            | Instellingen Start <u>A</u> nnuleren                                                                                                    |    |

- 9. De bestandslocatie geeft aan op welke locatie de WinDigi of de DigiDriver is geïnstalleerd. Desgewenst kunt u deze locatie nog aanpassen.
- 10. De schaalgroep wordt vastgelegd in het invoervak Schaalgroep. Voor WinDigi mag u deze leeg laten.
- 11. Middels de keuzelijst Gewicht eenheid kunt u de eenheid voor gewichtsartikelen vastleggen. In veel gevallen kunt u kiezen voor kiloprijzen. Maar in sommige gevallen is het ook mogelijk om te wegen in 100 gram. In dat geval wordt de prijs per 100 gram aangeboden. Wanneer in Compad Bakkerij de prijs per kilo of in 100 gram is vastgelegd, wordt deze automatisch omgerekend naar de gewicht eenheid van de weegschaal.
- 12. Het is mogelijk om de tekstopmaak voor hoofdgroepen, artikelgroepen, artikelen en ingrediënten vast te leggen. De standaard waarden die hier worden voorgesteld voldoen meestal.
- 13. Digi ondersteund verschillende etiket layout (formaten). Samen met Digi hebben wij afgesproken dat er één standaard formaat wordt gehanteerd voor producten met een THT (ten minste houdbaar tot), TGT (ten minste te gebruiken tot) of een Dagvers product.

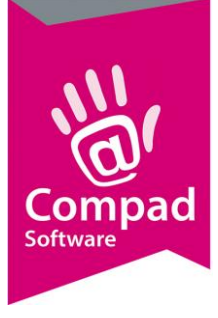

| e | 🖉 Koppelingen        |                                                         |                             |       |                                      |                       | ×      |
|---|----------------------|---------------------------------------------------------|-----------------------------|-------|--------------------------------------|-----------------------|--------|
|   | Koppeling            | en                                                      |                             |       |                                      |                       |        |
|   | Kassakoppeling e     | en koppeling naa                                        | r andere systemen           | 1     |                                      |                       | 30     |
|   |                      |                                                         |                             |       |                                      |                       |        |
|   | Bestandslocatie:     | c:\dec\windigi2                                         | 2\                          |       |                                      |                       | ۹      |
|   | Schaalgroep:         | 0001                                                    |                             |       |                                      |                       |        |
|   | Gewicht eenheid:     | KG                                                      |                             |       |                                      | T                     |        |
|   | -Tekstopmaak-        |                                                         |                             |       |                                      |                       |        |
|   | Hoofdgroep:          | 0000000                                                 |                             |       |                                      |                       |        |
|   | Artikelgroep:        | 0000000                                                 |                             |       |                                      |                       |        |
|   | Artikel:             | 08010000                                                |                             |       |                                      |                       |        |
|   | Ingredienten:        | 02000000                                                |                             |       |                                      |                       |        |
|   | -<br>Etiket formaten |                                                         |                             |       |                                      |                       |        |
|   | THT:                 | 070                                                     |                             |       |                                      |                       |        |
|   | TGT:                 | 060                                                     |                             |       |                                      |                       |        |
|   | Dagvers:             | 080                                                     |                             |       |                                      |                       |        |
|   | Incredient infor     | natio                                                   |                             |       |                                      |                       |        |
|   |                      |                                                         |                             |       |                                      |                       |        |
|   | Aantal te selet      | 40                                                      |                             |       |                                      |                       |        |
|   | Aantai regeis:       |                                                         |                             |       |                                      |                       |        |
|   | •                    | <ul> <li>Ingredienten</li> <li>Allergenen vi</li> </ul> | apart versturen<br>ersturen | Aller | genen in noordie<br>genen vet afdrul | etters ardruk<br>kken | ken    |
|   | -                    | Voedingswaarden apart versturen                         |                             |       |                                      |                       |        |
|   |                      |                                                         |                             |       |                                      | 1                     |        |
|   |                      |                                                         | Instellingen                |       | Start                                |                       | uleren |
|   |                      |                                                         |                             |       | 1                                    |                       |        |
|   |                      |                                                         |                             |       | L                                    |                       |        |
|   |                      |                                                         |                             |       | 16                                   |                       |        |

- 14. Om er voor te zorgen de dat ingrediënt en aanvullende artikel informatie correct op het etiket wordt afgedrukt moet de software weten hoeveel tekens er maximaal op een regel passen en hoeveel regels er maximaal op een etiket passen. Aan de hand van deze informatie zorgt Compad Bakkerij er voor dat de informatie netjes wordt verdeeld over de regels.
- 15. Deze optie **Ingrediënten apart versturen** moet altijd ingeschakeld staan. Met deze optie worden ingrediënt tekst tabel van de weegschaal gebruikt.
- 16. Met de optie **Allergenen** versturen worden de allergenen informatie als extra artikel informatie tekst naar de weegschaal gestuurd. Wettelijk gezien is het niet meer nodig, omdat de allergenen in de ingrediënt declaratie vet of met hoofdletters worden weergegeven.
- 17. Wilt u ook de voedingswaarden aan de Digi weegschaal in een aparte artikel informatie tekst aan de weegschaal aanbieden dan schakelt u de optie Voedingswaarden apart versturen in. Is deze optie uitgeschakeld dan worden de voedingswaarden bij de ingrediënt declaratie meegestuurd.

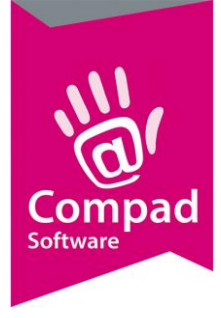

- 18. Met de optie **Allergenen in hoofdletters afdrukken** en **Allergenen vet afdrukken** kunt u aangeven hoe de allergenen in de ingrediënt declaratie moeten worden afgedrukt.
- 19. Klik op de opdrachtknop Start om de gegevens daadwerkelijk aan te bieden.

#### **Technische informatie**

Compad Bakkerij biedt de mogelijkheid om ingrediënt declaratie, bereiding, allergenen, voedingswaarden en extra artikelinformatie naar de Digi weegschaal te sturen. De ingrediënt declaratie wordt in de ingrediënt declaratie teksten tabel van de Digi weegschaal opgenomen. De overige informatie zoals voedingswaarden, extra artikel informatie en allergenen worden in de extra artikel informatie tekst tabel opgenomen.

| Artikel informatie | Digi           | Send.dat code |
|--------------------|----------------|---------------|
| Ingrediënt         | Ingredient     | WB            |
| Allergenen         | Info tekst (1) | VE            |
| Bereiding          | Info tekst (2) | VF            |
| Omschrijving       | Info tekst (3) | VG            |
| Voedingswaarden    | Info tekst (4) | XE            |